Create a Vendor User Account (1 of 7)

#### **Purpose**

Password

Create an account

This guide highlights the steps to create a Vendor User Account. This process includes creating both a Login.gov and an ArmylgnitED account. The Vendor will need both an email address and mobile phone to complete the registration.

#### Steps to Create a Vendor User Account

- 1. Go to www.ArmyIgnitED.com and click Get Started.
- 2. Click **Create an Account** to start the process of creating your Login.gov account.
- 3. Enter the email address that you want associated with the account then, click **Submit**.

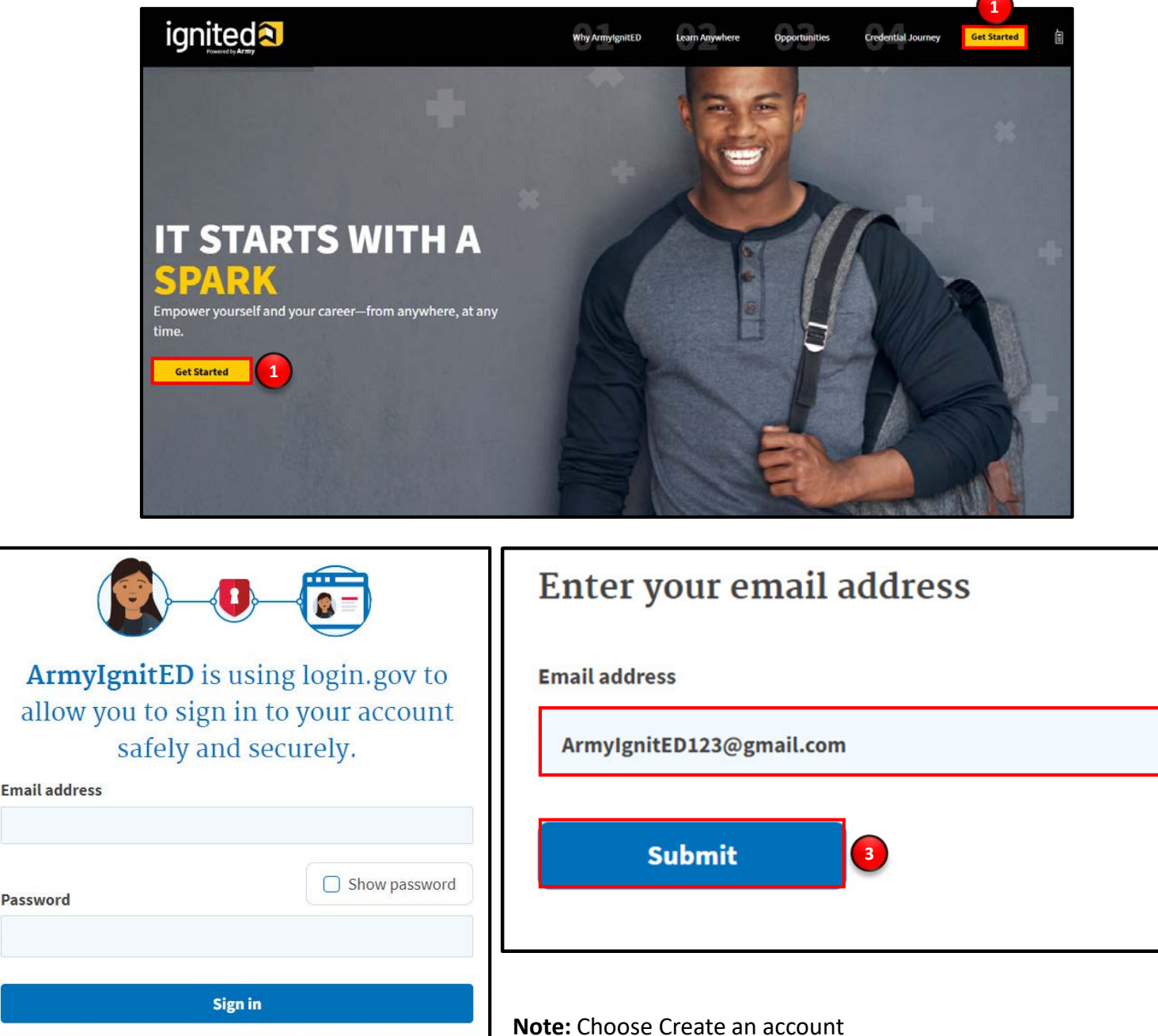

with the Email address and Password fields not populated.

Create a Vendor User Account (2 of 7)

### 🔄 Check your email

We sent an email to **armyignited123@gmail.com** with a link to confirm your email address. Follow the link to continue creating your account.

Didn't receive an email? Resend

Or, <u>use a different email address</u>

You can close this window if you're done.

#### Steps to Create a Vendor User Account

**Note:** You will be presented with a completion screen informing you that a confirmation link has been sent to the email address you entered in the previous step.

Clicking **Resend** will resend the confirmation link to the email address you listed.

Clicking **use a different email address** will return to the previous page and allow you to re-enter a different email address if needed.

|   | Confirm yo        | ur email Inbox ×                                                                                                    |                        |     | ē | Ø |
|---|-------------------|----------------------------------------------------------------------------------------------------|------------------------|-----|---|---|
| - | no-reply@identity | /sandbox.gov <no-reply@identitysandbox.gov></no-reply@identitysandbox.gov>                                                                                    | 9:19 AM (2 minutes ago | ) ☆ | 4 | : |
|   |                   | Confirm your email                                                                                                    |                        |     |   |   |
|   |                   | Thanks for submitting your email address. Please click the link below or copy and paste the entire link into your browser. This link will expire in 24 hours. | (                      |     |   |   |
|   |                   | Confirm email address<br>https://idp.int.identitysandbox.gov/sign_up/email/confirm?_request_id=&<br>confirmation_token=VBWn5cvLd6N6LKh3Fs-A                   |                        |     |   |   |
|   |                   | Please do not reply to this message. If you need help, visit www.login.gov/hel                                                                                | p                      |     |   |   |
|   |                   | About login.gov   Privacy.policy                                                                                                    | -                      |     |   |   |

- 4. Log in to the email account you requested the confirmation code be sent to and find your confirmation email.
- Click Confirm Email Address and you will be automatically redirected back to the Login.gov account creation process.

Create a Vendor User Account (3 of 7)

#### **Steps to Create a Vendor User Account**

6. Create a strong password and click **continue**.

**Password Safety Tips:** The longer and more unusual the password, the harder it is to guess. Avoid using common phrases and repeating passwords from other online accounts (banks, email address, social media, etc.).

**Note:** Clicking **Show Password** will allow you to view the characters in the password entry field instead of asterisks. Please be cautious and use good judgement when using this feature as it takes away a level of privacy when creating the password.

You will now need to select a second layer of security so only you can sign in to your account.

**Note:** Government employees should select the Government Employee ID option and non-government employees should select the phone option.

- 7. Select Phone.
- 8. Click Continue.

|            | You have                       | confirmed yo            | ur email addr  | ress                  |
|------------|--------------------------------|-------------------------|----------------|-----------------------|
|            |                                |                         |                |                       |
| С          | reate a                        | strong                  | passwo         | rd                    |
| lt i<br>pa | nust be at lea<br>ssword. That | st 12 characte<br>s it! | rs long and no | ot be a commonly used |
| Pa         | ssword                         |                         |                | Show password         |
|            | •••••                          | •••••                   |                |                       |
| Pa         | sword strength:                | Great!                  |                |                       |
|            |                                |                         |                |                       |
|            | Cor                            | tinue                   |                |                       |

#### Authentication method setup

Add a second layer of security so only you can sign in to your account.

Select an option to secure your account:

#### $\bigcirc$ Authentication application

Get codes from an app on your phone, computer, or tablet. Recommended because it is harder to intercept than texts or phone calls.

MORE SECURE

#### O Security key

Use a security key that you have. It's a physical device that you plug in or that is built in to your computer or phone (it often looks like a USB flash drive). Recommended because it is more phishing resistant.

MORE SECURE

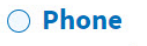

Get security codes by text message (SMS) or phone call

#### ○ Government employee ID

Insert your government or military PIV or CAC card and enter your PIN

SECURE

SECURE

#### ○ Backup codes

We'll give you 10 codes. You can use backup codes as your only authentication method, but it is the least recommended method since notes can get lost. Keep them in a safe place.

LESS SECURE

Continue

**Note:** Each authentication method will have its own setup instructions which will be presented after clicking **continue**. Follow the instructions to complete the creation of the account.

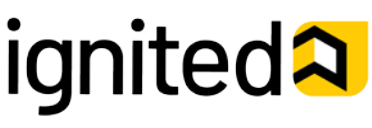

Create a Vendor User Account (4 of 7)

#### **Steps to Create a Vendor User Account**

- 9. Enter the phone number of the mobile device you would like to have your security code sent to then, click **Send code**.
- 10. Enter the one-time security code then click Submit.

Note: This one-time security code expires **<u>10 minutes</u>** after it is sent.

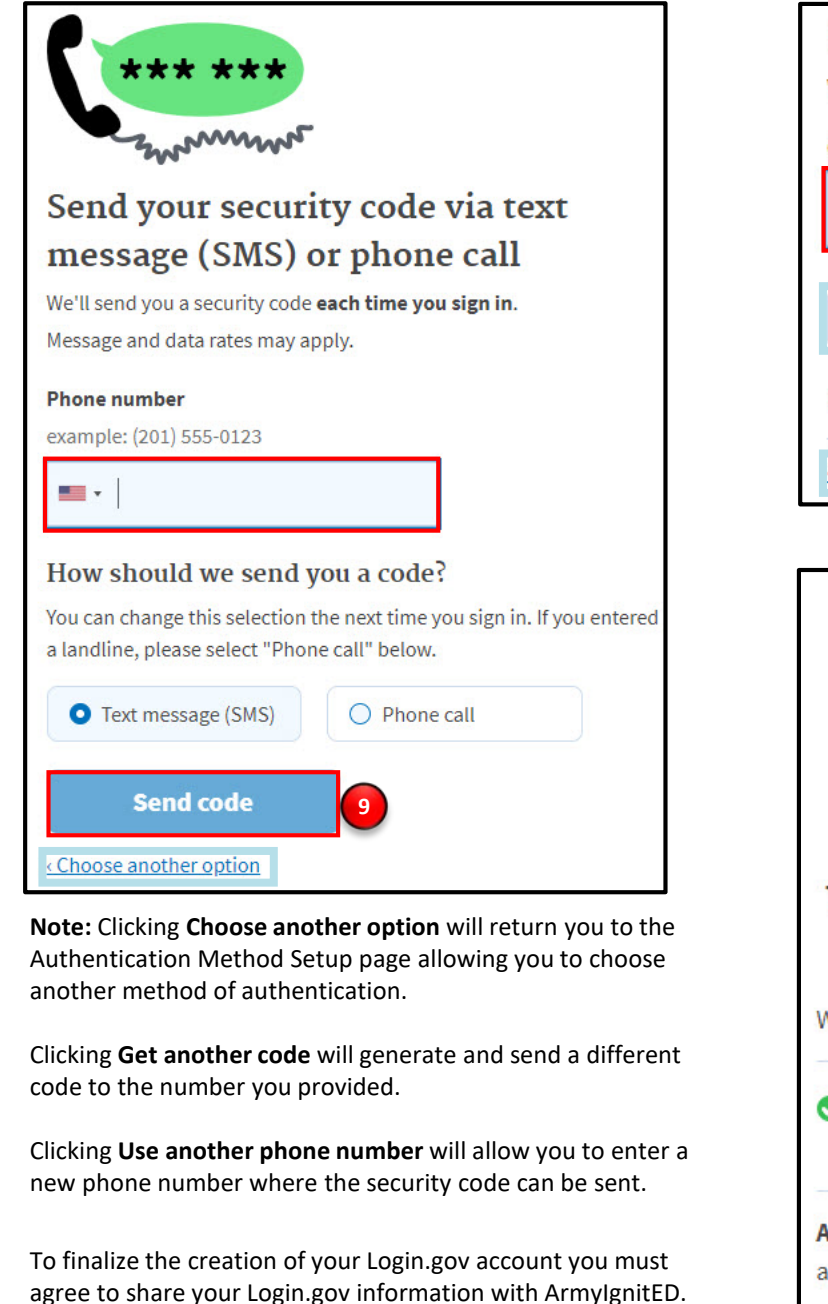

11. Click **Agree and continue** to complete the process of creating a Login.gov account and start the process of creating an ArmylgnitED account.

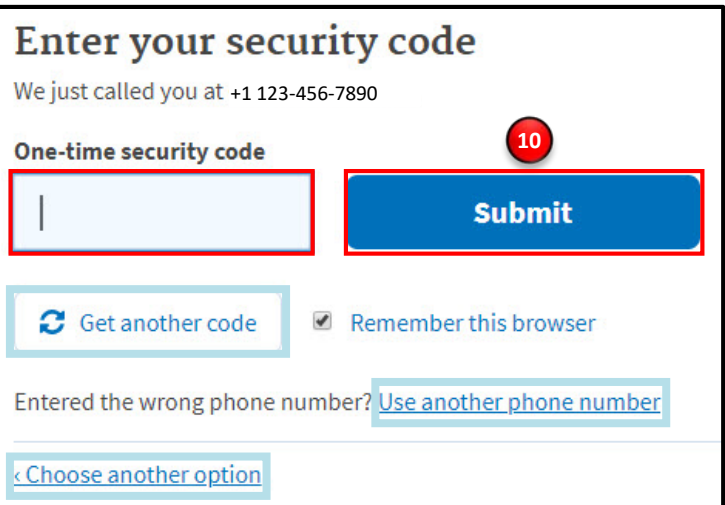

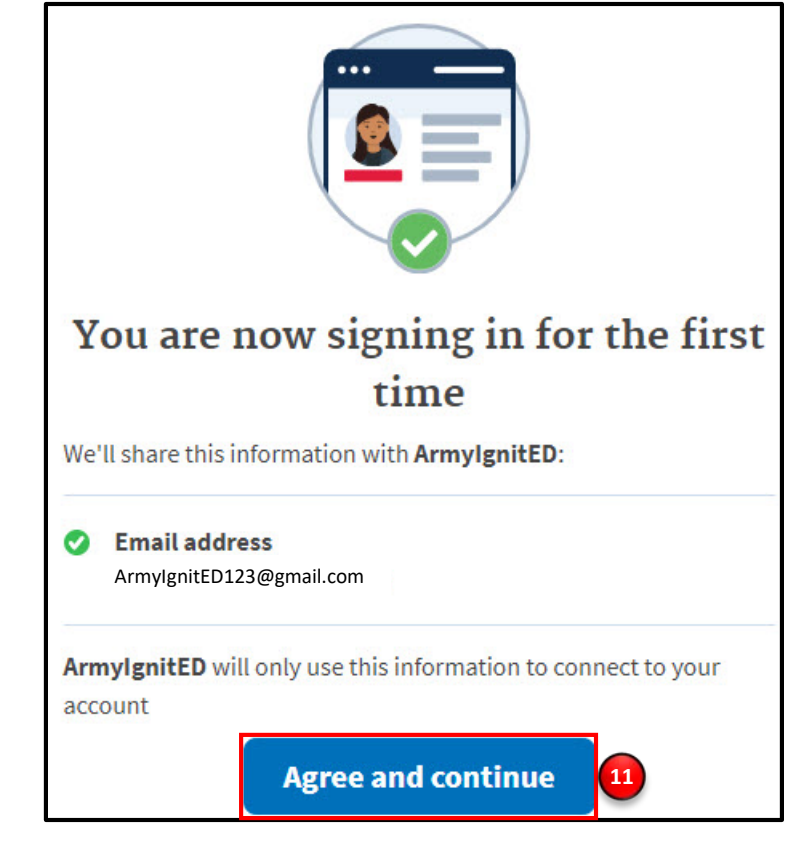

ignited

Create a Vendor User Account (5 of 7)

#### **Steps to Create a Vendor User Account**

- You have now successfully created your Login.gov account. Click **Request Vendor Account** to request a Vendor ArmylgnitED account from the ArmylgnitED Administrators.
- 13. Review the required information and with your default emailing system, send the email to the ArmyIgnitED Administrators, and then click Exit.

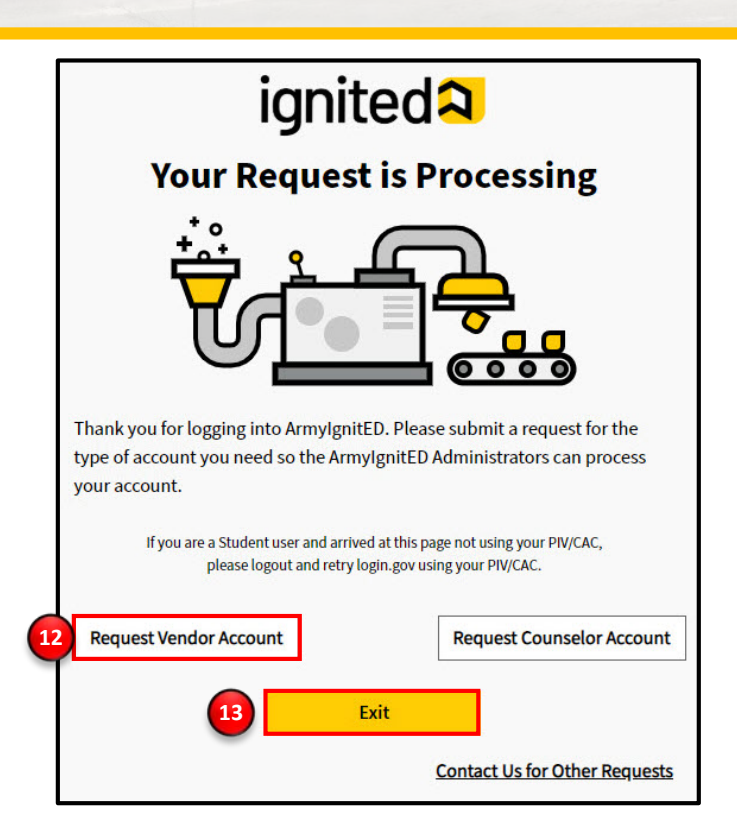

To: usarmy.knox.hrc.mbx.tagd-aces-credentialing-program@mail.mil

Subject: New Vendor User Request

ArmylgnitED Administrators,

Please add me as a vendor for [Enter vendor name] at [Vendor website URL]. I am a new user requesting access to ArmylgnitED. [Enter any additional information you believe is relevant to the ArmylgnitED Administrators.]

From,

[Enter your name] [Enter your phone number]

**Note:** Clicking **Request Vendor Account** will create a templated email using your system's default emailing service. Fill in the requested information and send the email.

#### **Steps to Create a Vendor User Account**

Once an ArmylgnitED Administrator has contacted you and confirmed the creation of your vendor account, return to <u>www.ArmylgnitED.com</u> to complete the account setup process for ArmylgnitED.

#### 14. Click Get Started.

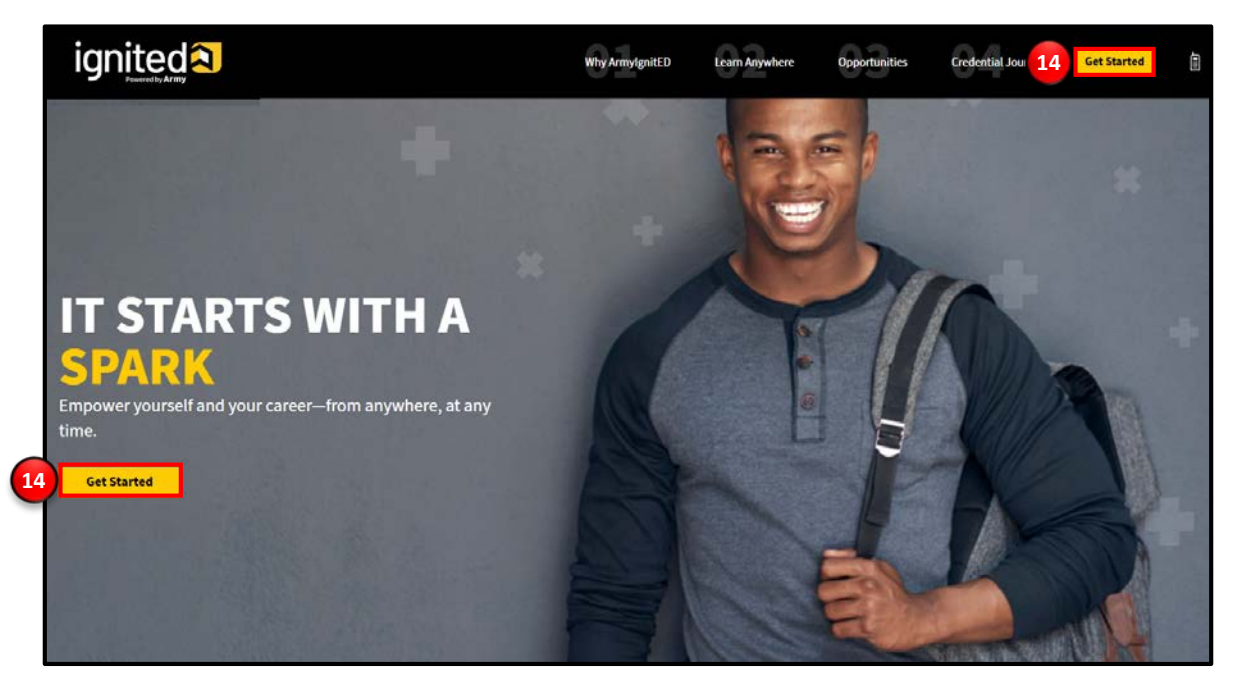

15. Enter the email address and password associated with your Login.gov account then click **Sign In.** 

| ArmyIgnitED is using login.gov to<br>allow you to sign in to your account<br>safely and securely. |               |  |  |  |  |  |
|---------------------------------------------------------------------------------------------------|---------------|--|--|--|--|--|
| Email address                                                                                     |               |  |  |  |  |  |
|                                                                                                   |               |  |  |  |  |  |
|                                                                                                   |               |  |  |  |  |  |
| Password                                                                                          | Show password |  |  |  |  |  |
|                                                                                                   |               |  |  |  |  |  |
| 15                                                                                                |               |  |  |  |  |  |
| Sign in                                                                                           |               |  |  |  |  |  |
| Create an account                                                                                 |               |  |  |  |  |  |
| Sign in with your government employee ID                                                          |               |  |  |  |  |  |
| <u>seack to ArmylgnitED</u>                                                                       |               |  |  |  |  |  |

Create a Vendor User Account (7 of 7)

#### Steps to Create a Vendor User Account

- 15. Click Get Started to start the process of creating an ArmylgnitED account.
- 16. Enter your personal information:
  - First Name (required)
  - Last Name (required)
  - Middle Name (optional)
  - Suffix (optional)
  - Vendor (required)
- 17. Click the yellow **Continue** button.
- 18. Enter your contact information:
  - Country Code (required)
  - Phone Number (required)
  - Ext (optional)
  - Email Address (required)
- 19. Click Finish.

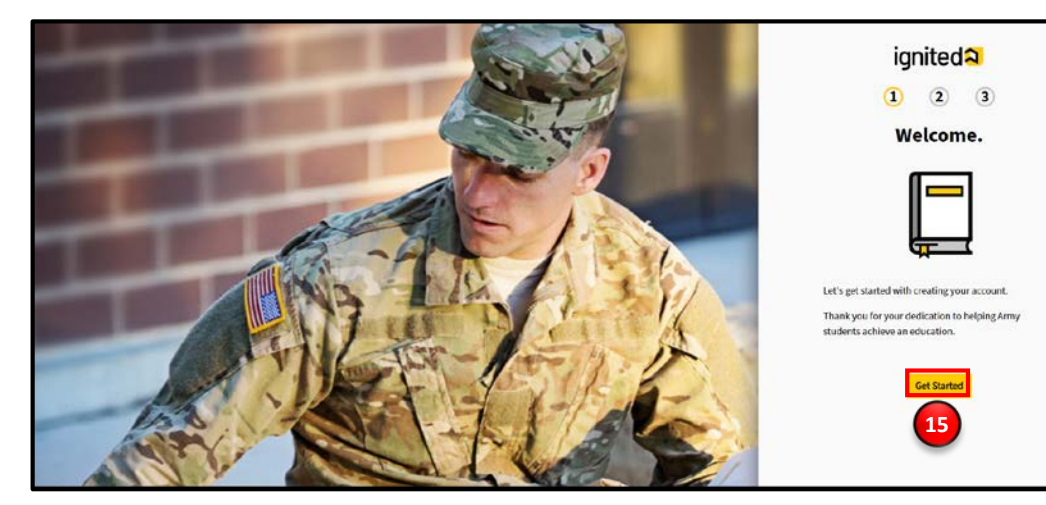

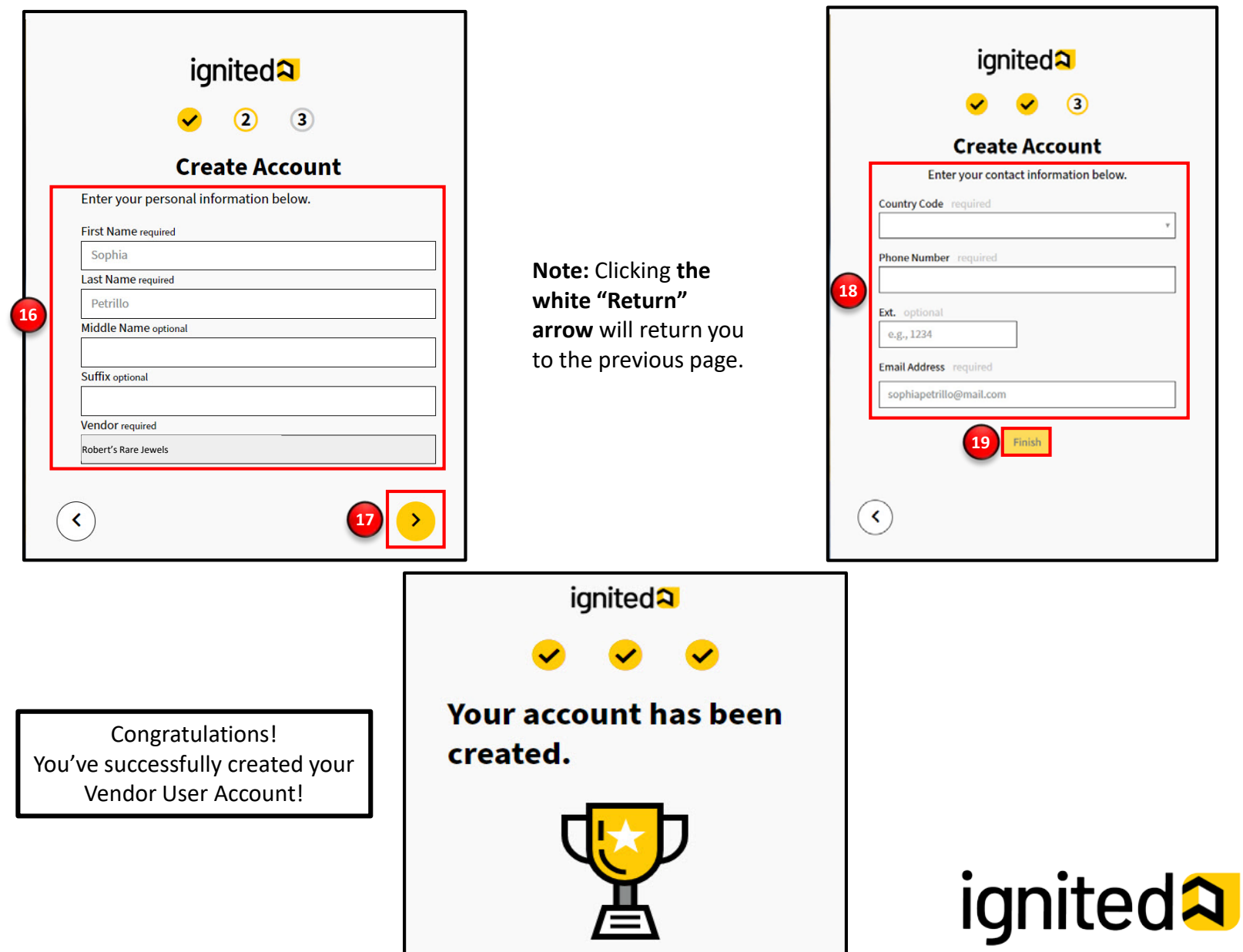